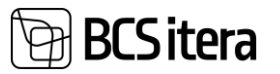

# HRM4Baltics what's new – October 2024

| HRM4BALTICS WHAT'S NEW – OCTOBER 2024                                                                       | 1 |
|----------------------------------------------------------------------------------------------------|---|
| EVENTS                                                                                                    | 1 |
| The approval process for the Offers and the offer can be reopened if Coordination Request is rejected       | 1 |
| REQUESTS                                                                                                    | 3 |
| When changing the salary with a multiline request, the contract line is updated                             | 3 |
| A maximum value limit has been set for the workload change request                                          | 3 |
| A personnel specialist can reject a resignation application                                                 | 4 |
| Asset inventory with multiline request                                                                      | 4 |
| Employee                                                                                                    | 6 |
| New fields added to the Employee List and Exceptions                                                        | 6 |
| Displaying the education level in the employee list/card, vocational education requirement for the position |   |
| marked as fulfilled without a completion date                                                               | 6 |
| Working Schedules                                                                                           | 7 |
| The work schedule group filter in filtered views                                                            | 7 |
| Expense Reports                                                                                             | 8 |
| Currency check for the expense reports                                                                      | 8 |
| INTERFACES                                                                                                  | 8 |
| New fields in the webservice Add Working Schedule project task                                              | 8 |
| VITS interface enhancements                                                                                 | 9 |

## Events

The approval process for the Offers and the offer can be reopened if Coordination Request is rejected.

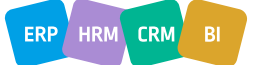

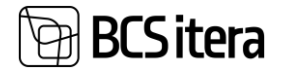

A field "Offer Approval Group No." has been added to the Event categories. The value will be included in the new offers.

| Eve | ent Caregories (HRM4B | saltics)   |   |               |                 |                       |                |                            |                             |                     |               |                     |                            | √ Savec                     |
|-----|-----------------------|------------|---|---------------|-----------------|-----------------------|----------------|----------------------------|-----------------------------|---------------------|---------------|---------------------|----------------------------|-----------------------------|
| ,   | ♀ Search + New        | 🐯 Edit Lis | t | 间 Delete      | e 👪 Types       | Dimensions            | 🗮 Fields Setup |                            |                             |                     |               |                     |                            |                             |
|     | Code †                |            |   | Allow<br>Jobs | Automatic Event | Approval<br>Group No. | Absence Code   | Captions Syntax (Estonian) | Captions Syntax (English)   | ALlow<br>Em<br>Type | Allow<br>Curr | Show<br>Sub<br>(Eve | Show<br>Exp<br>Tem<br>(Eve | Offer Approval<br>Group No. |
| ->  | KOOLITUS              |            | : |               |                 | LÄHETUS               | KOOLITUS       | Koolituse %1               | Training %1                 |                     |               |                     |                            | H-KINNITMA                  |
|     | KOOLITUS-LÄHETUS      |            |   |               |                 | LÄHETUS               | LÄHETUS        | Koolitus-lähetuse %1       | Business Trip - Training %1 |                     |               |                     |                            |                             |
|     | LÄHETUS               |            |   |               |                 | LÄHETUS               | LÄHETUS        | Lähetuse %1                | Business Trip %1            |                     |               |                     |                            | H-KINNITMA                  |

If an approval group is set up for the offer, the "Approve" button will disappear from the card.

Instead buttons "Send to Approval Request", "Approvals" and a new field "Approval Status" will appear.

| Offer Card     |            |          |                       |       | (@) +                   | Ŵ                 |           |
|----------------|------------|----------|-----------------------|-------|-------------------------|-------------------|-----------|
| Business       | s Trip Off | er:      |                       |       |                         |                   |           |
| 🛕 Open Card    | 🕇 Re-Open  | İ Jobs   | Send Approval Request | 🐯 App | provals 🛛 🕞 Request Log |                   |           |
| Request        |            |          |                       |       |                         |                   | Show less |
| Offer No.      |            | PÄRING   | 0241                  |       | Offer Status            | Approved          |           |
| Offer Date     |            | 31.10.20 | 24                    |       | Coorination Status      | Approved          |           |
| Vendor No.     |            | H00013   |                       |       | Approval Status         | New               |           |
| Vendor Name    |            | Estravel | AS                    |       | Event Category          | Lähetus           |           |
| Organizer No.  |            | T012     |                       |       | Event Description       | 15.08.24-20.08.24 |           |
| Organizer Name |            | Mari Mu  | rakas                 |       |                         |                   |           |
| Expense Templa | te Code    | LÄHETU   | S                     |       |                         |                   |           |

The approval includes buttons for "Approve," "Reject," and "Cancel Approval" (if the offer status is still waiting approval).

The requirement for a comment upon rejection can be managed on the "Approval Groups" page in the field "Require Comments".

| Approval Groups (HRM    | 4Baltics)   |          |                    |                       |                     |             |              |             |                      |           |                          |                     |
|-------------------------|-------------|----------|--------------------|-----------------------|---------------------|-------------|--------------|-------------|----------------------|-----------|--------------------------|---------------------|
| $\wp$ Search + New      | 🐯 Edit List | 📋 Delete | 🖉 Edit             | ⊙ Vie                 | ew 🤸                | Approv      | al Appro     | vers        |                      |           |                          |                     |
| Approval<br>Setup No. ↑ | Description |          | Allow<br>to<br>Del | Allow<br>To<br>Insert | Allow<br>To<br>Repl | Aut<br>Repl | Allow<br>App | Disa<br>Dub | Allow<br>App<br>Once | Aut<br>Co | Last<br>App<br>Aut<br>Co | Require<br>Comments |
| → AUTO :                | Autokulud   |          |                    | $\checkmark$          | $\checkmark$        |             |              |             |                      |           |                          |                     |

When the approval cycle is confirmed, the "Accepted" process is automatically triggered.

| Reopening   | g for editi | ng will  | cancel the curre        | nt ap | proval.                 | ı<br>آ   |           |
|-------------|-------------|----------|-------------------------|-------|-------------------------|----------|-----------|
|             | т. О((      | 17.      | ., , ,.                 |       |                         |          |           |
| Business    | Irip Offe   | er: Kir  | initusringi testin      | nine  |                         |          |           |
| 🛕 Open Card | 7 Re-Open   | İ Jobs   | 😵 Send Approval Request | 🐯 Ap  | provals 🛛 🙀 Request Log |          |           |
| Request     |             |          |                         |       |                         |          | Show less |
| Offer No.   |             | PÄRING   | 0236                    |       | Offer Status            | Approved |           |
| Offer Date  |             | 21.10.20 | 24                      |       | Coorination Status      | Approved |           |
| Vendor No.  |             | H00013   |                         |       | Approval Status         | Rejected |           |

The Offer card can be modified if the Offer Status, Coordination Status, and Approval Status are all marked as "New."

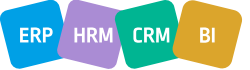

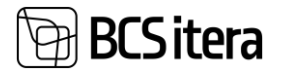

#### A new Approval Status block has been added to the Fact Box.

| Offer Card         |                                           |                             |           | ✓ Save                      | a 🗆      |
|--------------------|-------------------------------------------|-----------------------------|-----------|-----------------------------|----------|
| Business Trip Offe | er: Kinnitusringi testimine               |                             |           |                             |          |
| 🗟 Open Card 🛛      | 📋 Jobs 🛛 📚 Send Approval Request 🛛 🐯 Appr | ovals 🛛 🕞 Request Log       |           |                             |          |
| Request            |                                           |                             | Show less | ① Details ① Attachments (0) |          |
| Offer No.          | PÄRING0236                                | Offer Status                |           | Approval Status             |          |
| Offer Date         | 21.10.2024                                | Coorination Status Approved |           |                             | Rejectea |
| Vendor No.         | H00013                                    | Approval Status Rejected    |           | Invoices                    |          |

The approval cycle log can be viewed under the "Request log " button.

| Request Log (HRM4Baltics) |   |                 |              |              |                 |                  |
|---------------------------|---|-----------------|--------------|--------------|-----------------|------------------|
| ✓ Search                  |   |                 |              |              |                 |                  |
|                           |   |                 |              |              |                 |                  |
| Request Type              |   | Request No. 🕈 🝸 | Request Date | Employee No. | Approved Amount | Created Time     |
| Offer Approvals           | ÷ | TAOT01555       | 31.10.2024   | A001         |                 | 31.10.2024 11:36 |
| Offer Approvals           |   | TAOT01555       | 31.10.2024   | A001         |                 | 31.10.2024 11:37 |
| Offer Approvals           |   | TAOT01555       | 31.10.2024   | A001         |                 | 31.10.2024 11:37 |
| Offer Approvals           |   | TAOT01555       | 31.10.2024   | A001         |                 | 31.10.2024 11:38 |
| Offer Approvals           |   | TAOT01555       | 31.10.2024   | A001         |                 | 31.10.2024 11:39 |

# Requests

When changing the salary with a multiline request, the contract line is updated.

A marker field "Add Contract Line" has been created on the multiline entry types page.

| Multiline Entry | / Types (H | IRM4Ba | ltics)    |             |              |                      |                                    |                        |                   |                           |                              |                            |                          |                           |                             |                        | ✓ Saved           | C'   |
|-----------------|------------|--------|-----------|-------------|--------------|----------------------|------------------------------------|------------------------|-------------------|---------------------------|------------------------------|----------------------------|--------------------------|---------------------------|-----------------------------|------------------------|-------------------|------|
| ✓ Search        | + New      | - 152  | Edit List | 📋 Delete    |              |                      |                                    |                        |                   |                           |                              |                            |                          |                           |                             |                        | Ľ                 | \$ 7 |
| Code †          |            | Def    | Loc       | Limit Value | Value<br>Req | Max Value<br>Allowed | Over and<br>Equal<br>Connected No. | Under<br>Connected No. | Default<br>Action | Add<br>Sala<br>By<br>Stru | Update Exsisting<br>Salaries | Cre<br>Req<br>Files<br>Set | Add<br>Em<br>To<br>Event | Allo<br>only<br>on<br>pro | Show<br>Curr<br>Wor<br>Fact | Show<br>Curr<br>Salary | Add Contract Line |      |
| $\rightarrow$   | 1          |        |           |             |              |                      |                                    |                        | Add               |                           |                              |                            |                          |                           |                             |                        |                   |      |

When the marker is active, contract lines are created on the employee's contract card for the rows described in the request.

The dates for the contract line are taken from the request, while other information is pulled from the previous contract line. If multiple contract lines are associated with the salary, the user is prompted to select which contract line to close.

A maximum value limit has been set for the workload change request

A new marker field, "Max Value Allowed," has been added to the multiline entry types for multiline request. Multiline Entry Types (HRM4Baltics)

|        | 🐯 Edit List   | 📋 Delete             |       |                      |                    |                        |     |     |             |              |                      |
|--------|---------------|----------------------|-------|----------------------|--------------------|------------------------|-----|-----|-------------|--------------|----------------------|
|        |               |                      |       |                      |                    |                        |     |     |             |              |                      |
| Code † | Connected No. | Qty Connected<br>No. | Value | From Date<br>Fromula | To Date<br>Fromula | Min To Date<br>Fromula | Def | Loc | Limit Value | Value<br>Req | Max Value<br>Allowed |
| →:     |               |                      |       |                      |                    |                        |     |     |             |              |                      |

The suitability of the value is checked when submitting the request, not when entering the value. This check applies only to numeric values and is valid for transaction types related to Percentage, Salary, Contract, Journal, Cost, and Entry.

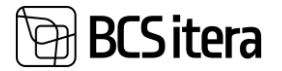

| ✓ Search | + New | 🐯 Edit List | 📋 Delete |                                               |
|----------|-------|-------------|----------|-----------------------------------------------|
| Code †   |       | Description |          | Parameter                                     |
| →        |       |             |          | ✓ Salary<br>Percentage<br>Contract<br>Journal |
|          |       |             |          | Absence<br>Entry<br>Cost                      |
|          |       |             |          | Employmen                                     |

#### A personnel specialist can reject a resignation application

The multiline request subtype has a setting, "Only HR can reject/Unsubmit".

Multiline Request Subtypes (HRM4Baltics)

| 🔎 Search           | + New | . 😨 I       | Edit List   | 间 De         | lete                | İ Entry 🛛            | Types         |              |               |              |                       |                             |
|--------------------|-------|-------------|-------------|--------------|---------------------|----------------------|---------------|--------------|---------------|--------------|-----------------------|-----------------------------|
| Code †             |       | Show<br>Qua | Qua<br>Type | Show<br>Perc | Show<br>Rea<br>Code | Show<br>Acti<br>Type | Show<br>Event | Event<br>Req | Show<br>Lines | Show<br>Time | Resignation<br>Letter | Only HR can Reject/Unsubmit |
| $\rightarrow$ TASU | :     |             | Integer     |              |                     |                      |               | $\checkmark$ |               |              |                       |                             |

The employee must be marked as a "HR Specialist" under Employee Exceptions.

| mpl           | nployee Exceptions (HRM4Baltics) |   | s)               |               |
|---------------|----------------------------------|---|------------------|---------------|
| Q             |                                  |   | t List 📋 Delete  |               |
|               |                                  |   |                  |               |
|               | Employee No. 1                   |   | Employee Name    | HR Specialist |
| $\rightarrow$ | A001                             | 1 | Holger Saviauk   |               |
|               | A002                             |   | Kuldar Petersell |               |
|               | A003                             |   | Hannes Koosla    |               |
|               |                                  |   | Well March       |               |
|               | T002                             |   | Kati Karula      |               |

Then, a "Take Back" button will be visible on the resignation application.

| Request     | Information     |           |             |                   |             |               |
|-------------|-----------------|-----------|-------------|-------------------|-------------|---------------|
| 🚼 New       | 🛓 Take Back     | Approve   | × Send Back | 🚴 Cancel Approval | 🐯 Approvals | 🕞 Request Log |
| HR S        | pecialist       | : Urve Pa | aat Lahku   | umisavaldus       |             |               |
| Multiline R | Request (HRM4Ba | ltics)    |             |                   |             | () +          |

Asset inventory with multiline request

A new field "Inventory Request Subtype" has been created for the asset types, which sets up the base for the inventory multiline request.

Requests

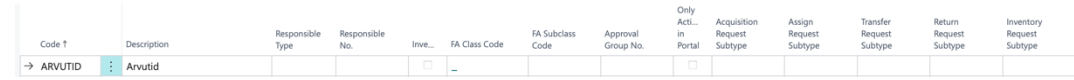

Inventory fields have been added to the asset card, which are also displayed in the asset list. The date of the last inventory will be set to the date of processing.

| Last Request No.    | Last Inventory Status |
|---------------------|-----------------------|
| Last Request Status | Last Inventory Date   |
| Last Request Info   | Active Requests       |
| Last Inventory No.  | Total Requests        |

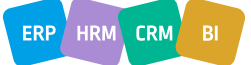

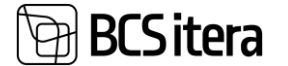

The approver number on the asset card can be set for the asset type. The field "Responsible Type" must also be filled with the value "Employee." Additionally, a marker "Inventoryable" can be activated on the asset type, which determines whether the asset is included in the inventory or not.

Select - Asset Types (HRM4Baltics)  $| \ P \lor + New$  Bedit List  $\cdots$ 

| Code †                |   | Description | Responsible<br>Type | Responsible<br>No. | Inventoryable |
|-----------------------|---|-------------|---------------------|--------------------|---------------|
| $\rightarrow$ arvutid | ÷ | Arvutid     | ~                   |                    |               |
|                       |   |             | Manager             |                    |               |
|                       |   |             | Employee            |                    |               |

To create an inventory, the inventoriable assets must be marked in the Asset list, and then the "Create Inventory" button must be clicked.

Assets List (HRM4Baltics)

| Q | Search + New | Manage | 🚳 History | T Expired | Expire (month) | 📕 Unused A | ssets 🛛 📡 Show | All 📕 FA Card | d 🚥 FA Location History | Add to Employee                 |
|---|--------------|--------|-----------|-----------|----------------|------------|----------------|---------------|-------------------------|---------------------------------|
|   | Asset Code   |        |           |           | Asset Category | Asset Type | Asset Subtype  | Asset         |                         | <ul> <li>Acquisition</li> </ul> |
| 0 | Ť            | Name   |           | Status 🔻  | Code           | Code       | Code           | Number F      | Previous System No.     | 🍤 Assign                        |
| Ø | TV0025       | Vara1  |           | Active    | MUUP           | KAARDID    |                | 1234          |                         | → Transfer                      |
| Ø | TV0027       | Vara3  |           | Active    | MUUD           | SÕIDUKID   |                |               |                         | Screate Inventory               |

Requests are created per employee.

On the request, there are fields for the employee: "Agree". If they do not agree, it is mandatory to fill in the "Reason code" field. Pre-filled reason codes can also be used for describing the reasons. A field for asset value has also been added.

| Multiline Request (HRM4Baltics)     |                      | (a)         | 9     | ⊤ ш          |                    |              |
|-------------------------------------|----------------------|-------------|-------|--------------|--------------------|--------------|
| Niina Rattus Varade inve            | entuur               |             |       |              |                    |              |
| 🚼 New 🛛 🕅 Approvals 🛛 🕞 Request Log |                      |             |       |              |                    |              |
| Request Information                 |                      |             |       |              |                    |              |
| Request No.                         | TAOT_01757           |             |       | Asset Actior | 1 Туре             | Inventory    |
| Request Subtype                     | VARA_INV             |             |       | Current App  | prover Role        | Töötaja ise  |
| Request Name                        | Varade inventuur     |             |       | Approval Gr  | oup No.            | INV          |
| Request Status                      | Waiting Approval     |             |       | Name         |                    | Niina Rattus |
| Request Date                        | 25.10.2024           |             |       | Job Title    |                    |              |
|                                     |                      |             |       |              |                    |              |
| Assets                              |                      |             |       |              |                    |              |
|                                     |                      |             |       |              |                    |              |
| Asset Owner Asset                   | t Code 1 Description | From Date A | Agree | Reason Code  | Reason Description | Asset Value  |
| → Esmo Aablo : VA0                  | 03 Test3             | 07.10.2024  |       |              |                    | 0,00         |

#### A new list "Request Asset List" has been created.

| est Assets List (HI             | RM4Baltics)                                                                                              |                                                                                                    |                                      |                                                                                                    |                                      |                                      |                                      |                                      |                                         |                                         |                                         |                                         |                                         |
|---------------------------------|----------------------------------------------------------------------------------------------------|----------------------------------------------------------------------------------------------------|--------------------------------------|----------------------------------------------------------------------------------------------------|--------------------------------------|--------------------------------------|--------------------------------------|--------------------------------------|-----------------------------------------|-----------------------------------------|-----------------------------------------|-----------------------------------------|-----------------------------------------|
| Search 📪 Edit                   | List 💽 Oper                                                                                              | n Request                                                                                                    | Approve All                          | My Approv                                                                                                    | als 🔒 My A                           | sssets                               |                                      |                                      |                                         |                                         |                                         |                                         | 67 =                                    |
| Request<br>Approval<br>Status 4 | Request No.                                                                                              | Request<br>Date                                                                                                    | Asset Action<br>Type 🐨               | Employee<br>Name                                                                                                    | Current<br>Employee No.              | Asset Code                           | Description                          | From Date                            | Agree                                   | Reason<br>Code                          | Rea<br>Des                              | Processed                               | Processed comment                       |
| Completed                       | TAOT_01710                                                                                               | 17.10.2024                                                                                                    | Inventory                            | Niina Rattus                                                                                                    | T313                                 | V0002                                | Laud                                 | 02.10.2024                           | 7                                       |                                         |                                         | $\overline{\checkmark}$                 |                                         |
| Waiting Ap                      | TAOT_01790                                                                                               | 06.11.2024                                                                                                    | Inventory                            | Agatha Eenpalu                                                                                                    | T353                                 | TV0029                               | Vara 5                               | 25.09.2024                           |                                         |                                         |                                         |                                         |                                         |
| Waiting Ap                      | TAOT_01789                                                                                               | 06.11.2024                                                                                                    | Inventory                            | Armiida Õnne                                                                                                    | T008                                 | TV0027                               | Vara3                                | 06.11.2024                           |                                         |                                         |                                         |                                         |                                         |
| Waiting Ap                      | TAOT_01788                                                                                               | 06.11.2024                                                                                                    | Inventory                            | Armiida Õnne                                                                                                    | T008                                 | TV0027                               | Vara3                                | 06.11.2024                           |                                         |                                         |                                         |                                         |                                         |
|                                 | Search BE Edit<br>Request<br>Approval<br>Status 4<br>Completed<br>Waiting Ap<br>Waiting Ap<br>Waiting Ap | est Assets List (HRM4Balbics) Search  F Edit List  Poproval Request Request Request No. Completed TAOT_01710 Waiting Ap TAOT_01790 Waiting Ap TAOT_01788 | est Assets List (HRM4Baltics) Search | est Assets List (HRMABaltics) Search   Edit List   Approval  Request Approval  Request Approval  Request Asset Action Date Asset Action Date Asset Action Date Asset Action Asset Asset Action Asset Asset Action Asset Asset Action Asset Asset Action Asset Asset Action Asset Asset Action Asset Asset Action Asset Asset A | est Assets List (HRM4Baltics) Search | est Assets List (HRM48altics) Search | est Assets List (HRM4Ballics) Search | est Assets List (HRM4Ballics) Search | est Assets List (HRM4Baltics)<br>Search | est Assets List (HRM4Baltics)<br>Search | est Assets List (HRM4Baltics)<br>Search | est Assets List (HRM4Ballics)<br>Search | est Assets List (HRM4Baltics)<br>Search |

In the "Request Asset List", the asset responsible person can add approvals to requests by using the "My Approvals" button. This allows for handling problematic assets and approving them all at once.

| ۶             | Search                          | 📴 Edit | List 💽 Oper | Request 🤇       | Approve All            | 🎍 My Approv      | als 🔒 My As             | ssets      |             |            |          |                |            |           | ዸ 7 ≣             |
|---------------|---------------------------------|--------|-------------|-----------------|------------------------|------------------|-------------------------|------------|-------------|------------|----------|----------------|------------|-----------|-------------------|
|               | Request<br>Approval<br>Status ↓ |        | Request No. | Request<br>Date | Asset Action<br>Type 🐨 | Employee<br>Name | Current<br>Employee No. | Asset Code | Description | From Date  | Agree    | Reason<br>Code | Rea<br>Des | Processed | Processed comment |
|               | Complete                        | d      | TAOT_01710  | 17.10.2024      | Inventory              | Niina Rattus     | T313                    | V0002      | Laud        | 02.10.2024 | <b>V</b> |                |            |           |                   |
| $\rightarrow$ | Waiting A                       | p      | TAOT_01790  | 06.11.2024      | Inventory              | Agatha Eenpalu   | 1353                    | TV0029     | Vara 5      | 25.09.2024 |          |                |            |           |                   |

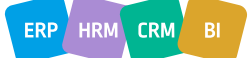

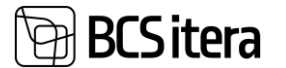

The asset manager can process assets directly on the request, where fields "Processed" and "Processed comment" are displayed for them.

Under "My Assets," the asset manager can see assets related to their own requests.

# Employee

New fields added to the Employee List and Exceptions

The User ID field can be displayed in the Employee List through personalization.

| Employees: | All $\sim$ | /       | 🔎 Search   | + New | 🗓 Delete | Process $\lor$ | Reports $\lor$ | $Contract \lor$ |
|------------|------------|---------|------------|-------|----------|----------------|----------------|-----------------|
| No. †      |            | User ID | First Name |       | Last Nar | ne             | Birth Date     | Sex             |
| T024       |            |         | Niina      |       | Rattus   |                | 08.09.200      | )3 Male         |
| Т098       |            |         | Esmo       |       | Aabjärv  | /              | 12.01.197      | 75 Male         |
| T1234      |            |         | Riikka     |       | Lüüs     |                | 18.02.197      | 70 Male         |
| T310       |            |         | Viilup     |       | Halász   |                | 02.11.200      | 00 Male         |
| T311       |            |         | Viivo      |       | Paas     |                | 16.11.197      | 79 Male         |

In Employee Exceptions, both the Employee Number and the Employee Name are displayed.

Employee Exceptions (HRM4Baltics)

| ✓ Search + New | 🐯 Edit List 🗴 🛍 Delete |                  |
|----------------|------------------------|------------------|
|                |                        |                  |
| Employee No. † | Employee Name          | HR<br>Specialist |
| T0015          | Sylvester Raud         | $\checkmark$     |
| T0016          | Triinu Põmmer          | $\checkmark$     |
| T0017          | Mauno Mann             |                  |
| T002           | Agatha Eenpalu         | $\checkmark$     |

Displaying the education level in the employee list/card, vocational education requirement for the position marked as fulfilled without a completion date

Displaying the education level in the employee list and on the employee card.

| Employees: | All ∨   | 🔎 Search     | + New | 🗓 Delete | $Process \lor$ | Reports $\smallsetminus$ | $Contract  \smallsetminus $ | Information $\vee$ | Personal I |
|------------|---------|--------------|-------|----------|----------------|--------------------------|-----------------------------|--------------------|------------|
| No. †      | User IE | ) First Name |       | Last Nar | ne             | Birth Date               | Sex                         | Education Level    | C          |
| T0015      |         | Sylvester    |       | Raud     |                | 09.11.19                 | 90 Female                   | Vocational ed      | ucation 1  |
| T0016      |         | Triinu       |       | Põmm     | er             | 02.02.19                 | 79 Male                     |                    | 1          |

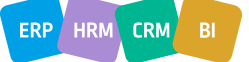

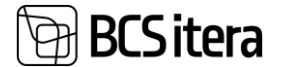

Employee Card (HRM4Baltics)

| T0015 · Sylvester F         | Raud           |                 |         |   |
|-----------------------------|----------------|-----------------|---------|---|
| New Process Contract        | Information    | Personal Info   | Contact | Н |
| 😂 Update 🛛 🖹 Trust Fund Che | ck 📑 Send      | to Working Regi | ster    |   |
| Basic Information           |                |                 |         |   |
| No                          | T0015          |                 |         |   |
| First Name                  | Sylvester      |                 |         |   |
| Last Name                   | Raud           |                 |         |   |
| Personal ID                 | 49011092229    |                 |         |   |
| Job Title                   | Vanemmüüja     |                 |         |   |
| Semiority                   | 10 years       |                 |         |   |
| Education Level             | Vocational edu | ication         |         |   |

Education level data is displayed based on the following logic:

- 1. If the employee's education is completed and marked as "Primary," the education level of that entry is displayed. If two entries are marked as "Primary," the education level of the most recently added entry is displayed.
- 2. If no "Primary" marker is indicated, data is displayed according to the sequence number of Education Level Rankings.
- 3. If the level rankings are not filled or no education level is indicated on the education entry, the highest level is displayed in the following order: (Lowest Other Basic Education Secondary Education Vocational Education Higher Education Highest).
- 4. If the employee has an education entry, but the status is not "Completed," the education level is not displayed.
- 5. In the list of job requirements, vocational education is considered only when managing education levels.
- 6. If education is completed, a "Graduated" status is sufficient for the level requirement to be considered fulfilled.

T0015 · Sylvester Raud

| Educations (H            | IRM4Balt      | ics)             | O Search             | + New          | 🐯 Edit               | List          | 🗓 Del      | ete 🗜        | Files                   | More opti       | ons     |
|--------------------------|---------------|------------------|----------------------|----------------|----------------------|---------------|------------|--------------|-------------------------|-----------------|---------|
| Starting Ye              | ear           | Starting<br>Date | Date of<br>Graduatio | on G           | Year of<br>raduation | Status        |            | Primary      | Allow<br>Study<br>Leave | Education Level |         |
| $\rightarrow$            | :             |                  |                      |                | 2000                 | Gradua        | ted        | $\checkmark$ |                         | Vocational ed   | ucation |
| ate                      |               |                  |                      |                | 12.11.2024           |               |            |              |                         |                 |         |
| ate<br>clude not actives |               |                  |                      |                | 12.11.2024           |               |            |              |                         |                 |         |
|                          |               |                  |                      |                | Required Type        |               |            |              |                         |                 |         |
| Employee No.             | Employee Nam  | e                | Profession No.       | Requirement No | T                    | Requirement D | escription | R            | lequirement Info        | OK ↓            | No.     |
| TRI-0228                 | Pearu Marine  | <b>)</b>         | 1020-03              | ÜLDINE         | Education            | Keskharidus   |            |              |                         | $\checkmark$    | BA      |
| TRI-0198                 | Rudolf Haavi  | k                | 1020-03              | ÜLDINE         | Education            | Keskharidus   |            |              |                         | $\checkmark$    | YKH     |
| T318                     | Viilup Halász |                  | 0200-01              | ÜLDINE         | Education            | Keskharidus   |            |              |                         | $\checkmark$    | -       |
| → <u>T1234</u>           | Riikka Lüüs   |                  | 1020-03              | ÜLDINE         | Education            | Keskharidus   |            |              |                         |                 | КНККВ   |
| T014                     | Riikka Aabiõ  | 2                | KORISTAJA            | TÖÖLINE        | Education            | Põhiharidus   | Üldnõhiha  | ridus        |                         | $\checkmark$    | YPH     |

## **Working Schedules**

The work schedule group filter in filtered views

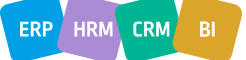

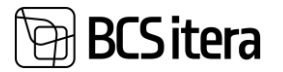

Filtered views of work schedules (HRM4Baltics) now include an option to set a Work Schedule Group No. filter, enabling filtering across all groups within the organization.

| Search - | - New 🔛 Edit L | .ist 📋 Delete | Ӯ Filters | 🚟 Filters Page               |     |  |  |  |
|----------|----------------|---------------|-----------|------------------------------|-----|--|--|--|
| Code †   |                | Descriptic    | n         | Filters                      |     |  |  |  |
| >        |                | :             |           | Filter Page                  | 2 × |  |  |  |
|          |                |               |           | Filter: Employee             |     |  |  |  |
|          |                |               |           | × Department No.             | ~   |  |  |  |
|          |                |               |           | × Allüksus No.               | ~   |  |  |  |
|          |                |               |           | × Tööpere No.                | ~   |  |  |  |
|          |                |               |           | × Grupp No.                  | ~   |  |  |  |
|          |                |               |           | × Working Schedule Group No. | ~   |  |  |  |
|          |                |               |           | + Filter                     |     |  |  |  |
|          |                |               |           | Filter totals by:            |     |  |  |  |
|          |                |               |           | + Filter                     |     |  |  |  |
|          |                |               |           |                              |     |  |  |  |
|          |                |               |           |                              |     |  |  |  |

## **Expense Reports**

Currency check for the expense reports

Currency-related field checks for the expense report:

- If the "Currency Code" is selected, it is not possible to manually enter a value in the "Amount" field. Instead, the currency-related amount fields must be completed.
- If the "Amount in currency" field is left empty, the user will receive a notification: " Currency Amount or Currency Code has not been added to line. Please add before submitting the report."
- If a value has previously been entered into the "Amount" field and a value is selected for the "Currency Code", the value entered in the "Amount" field will be deleted.
- If the "Currency Code" is not selected, it will not be possible to enter an amount in the "Amount in currency" field.

| Ec            | onomic Expens | es | Manage               |              |                       |        |               |                 |                    |                        |                            |                |
|---------------|---------------|----|----------------------|--------------|-----------------------|--------|---------------|-----------------|--------------------|------------------------|----------------------------|----------------|
|               | Cost Date     |    | Cost<br>Document No. | Cost<br>Type | Vendor & Expense Type | Amount | Currency Code | Currency Factor | Currency<br>Amount | Compensation<br>Amount | Compensated<br>to Employee | Co<br>to<br>Em |
| $\rightarrow$ | 30.11.2024    | ÷  | 1                    | MAJ          | Cost                  | 30,89  | AUD           | 1,61860         | 50,00              | 30,89                  | 30,89                      |                |
|               |               |    |                      |              |                       |        |               |                 |                    |                        |                            |                |

The "Currency Factor" column will display the exchange rate of the selected currency.

## Interfaces

New fields in the webservice Add Working Schedule project task

Webservice page ID 24008486 two new fields: Project Manager No and Project Manager Name. Example request:

{

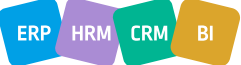

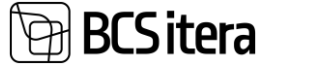

```
"@odata.context":
"http://palk.westeurope.cloudapp.azure.com:7548/PALK21APPTEST/ODataV4/$metadata#Company('%C3%9Clle%20AS')/
WorkingScheduleJob/$entity",
  "@odata.etag": "W/\"JzE5Ozg3MTA0Mjg3NzE0NDM2Njc0MjgxOzAwOyc=\"",
  "Job_No": "111",
  "Main_Job_No": "",
  "Description": "Projekt BHB",
  "Task Batch No": "MALL NR 1",
  "Responsible_No": "T002",
  "Split_Type": "Percentage",
  "Split Insert Type": "Keep",
  "Percentage": 0,
  "Expected Hour Cost": 0,
  "Substitute_No": "T318",
  "Closed": false,
  "Payroll_Dimension_1_Code": "JUH",
  "Payroll Dimension 2 Code": "JKO001",
  "Payroll Dimension 3 Code": "JOGURT",
  "Payroll_Dimension_4_Code": "",
  "Payroll Dimension 5 Code": "",
  "Payroll_Dimension_6_Code": "",
  "Payroll_Dimension_7_Code": "",
  "Payroll Dimension 8 Code": "",
  "Connected_Job_No": "BHB",
  "Connected_Task_No": "ÄL",
  "Project_Manager_No": "T002",
  "ProjectManagerName": "Kati Karula",
  "ResponsibleName": ""
}
                                    🛃 Unit Costs
Schedule Jobs (HRM4Baltics): Custom filtered ~
                                                   📋 Delete 🛛 🐯 Edit List
                                                                     🔁 Tasks
                                                                                        😭 Splits
                                                                             Employees
                                 Project
Manager No.
                                                                Responsible
No.
                                                                                                      Profession
Group Code
                                                                                            Depai
Code
 Job No. 1
            Description
                                          Job Manager Name
                                                                          Main Job No.
                                                                                   Job Type
```

#### VITS interface enhancements

<u>T002</u>

Agatha Eenpalu

Projekt BHB

<u>111</u>

The new configurable field VITS email type added to the Profession Groups. Based on the selected value, the email will be taken from the employee's card. If the selected address is missing for the employee, an error message will be sent to the log.

<u>T002</u>

Time

JUH

JKO001

| rofe          | ssion Groups |               |                                   |                  | ✓ Saved |   | Ľ     | 2  |
|---------------|--------------|---------------|-----------------------------------|------------------|---------|---|-------|----|
|               |              | 🐯 Edit        | List 📋 Delete Drop an action here | More options     |         | 7 |       | () |
|               | Code †       |               | Description                       | VITS E-mail Type |         | L | ocked | Ŧ  |
| $\rightarrow$ | JUHTIMINE    | :             | Juhtimine                         | ✓ Company        |         |   |       |    |
| KONTOR        |              |               | Kontor                            | Personal<br>Both |         |   |       |    |
| SPETSIALISTID |              | Spetsialistid |                                   |                  |         |   |       |    |
|               | TÖÖLISED     |               | Töölised                          | None             |         |   |       |    |

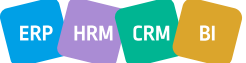